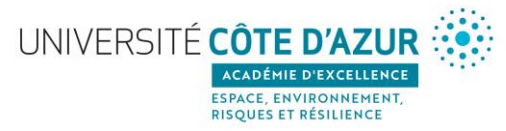

## Comment déposer une publication sur HAL ?

•Si vous n'avez pas de compte HAL, créez-en sur : https://hal.univ-cotedazur.fr/user/create, puis suivez les étapes cidessous.

•Si vous avez un compte HAL :

> Authentifiez-vous sur :<u>https://hal.univ-cotedazur.fr/</u>

> Cliquez sur l'onglet « Dépôt » : https://hal.univ-cotedazur.fr/submit/index/

> Suivez les étapes indiquées sur la page afin de déposer vos fichiers et de compléter les métadonnées du document et les données auteur(s).

## → Si votre publication est issue d'un financement Idex :

• Vous devez faire apparaître dans vos publications et communications la mention suivante : "Ce travail a bénéficié d'une aide du gouvernement français, gérée par l'Agence Nationale de la Recherche au titre du projet Investissements d'Avenir UCAJEDI portant la référence n° ANR-15-IDEX-01"

• Lors du dépôt dans HAL, vous devez complétez le champ « Projet(s) ANR » des métadonnées avec la mention préexistante « Idex UCA JEDI – réf : ANR-15-IDEX-0001 »

| Projet(s) ANR | Indiquez le ou les projets ANR liés à ce travail                                                                                 |  |
|---------------|----------------------------------------------------------------------------------------------------|--|
|               | jedi                                                                                                    |  |
|               | Nouveau                                                                                                    |  |
|               | Université Côte d'Azur Joint, Excellent and Dynamic Initiative<br>UCA JEDI - ref : ANR-15-IDEX-0001 Initiative d'excellence IDEX |  |
|               |                                                                                                    |  |

Votre dépôt sera alors visible dans la Collection HAL IDEX-UNIV-COTEDAZUR.

## ➔ Si votre publication est issue d'un projet financé par l'Académie Espace, Environnement, Risques et Résilience :

• Lors du dépôt dans HAL, vous devez complétez le champ « Financement » des métadonnées avec la mention suivante « SPACE, ENVIRONMENT, RISK, RESILIENCE »

| Métadonnées              | Financements                                                                                                    |           |
|--------------------------|----------------------------------------------------------------------------------------------------|-----------|
| Extraction automatique   |                                                                                                    |           |
| Auteurs et affiliations  | Projet(s) ANR                                                                                                    |           |
| Informations principales | venilez saisi le code decision (AMR-13*ASMA*0007), l'actonyme du projet ou le due du projet. Vous pouvez maiquel plusieurs projets AMR. |           |
| Identifiants             | Idex UCA JEDI [En savoir plus]<br>- UCA JEDI - ANK-15-DEX-0001<br>- UDY - 2015                                                          | Ĩ         |
| Financements             |                                                                                                    |           |
| Autres Informations      |                                                                                                    |           |
| Validation               | Projet(s) Européen(s)<br>Indiquez le ou les projets Européens liés à ce travail                                                         |           |
|                          | Financement<br>Origine du financement lié à ce travail                                                                                  |           |
|                          | SPACE, ENVIRONMENT, RISK, RESILIENCE                                                                                                    |           |
|                          |                                                                                                    | + Ajouter |
|                          |                                                                                                    |           |

Votre dépôt sera alors visible dans la Collection HAL de l'Initiative SPACE, ENVIRONMENT, RISK, RESILIENCE

Pour plus de détails concernant les dépôts sur HAL : <u>HAL - SCD - Publication électronique - Confluence (univ-cotedazur.fr)</u>